#### http://zoom.us 접속

|                                       | 에모요철 1898 700 0444 기소스 1일    |
|---------------------------------------|------------------------------|
| <b>ZOOM</b> 솔루션 • 요금제 및 가격 특정 영업에 문의  | 회의 참가 - 회의 호스팅 + - 로그        |
| Zoom: 가트너 2019 매직 쿼드립<br>회의 솔루션 분야 리더 | 보드에 서                        |
| 업무용이메일입력 무료가입                         | Tractor Status               |
| 당사 개인정보 보호정책을 확인하십시오.                 |                              |
| Gartner. Zoom                         | 고객 평점에서 5점 만점에 4.69점을 받았습니다. |

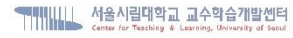

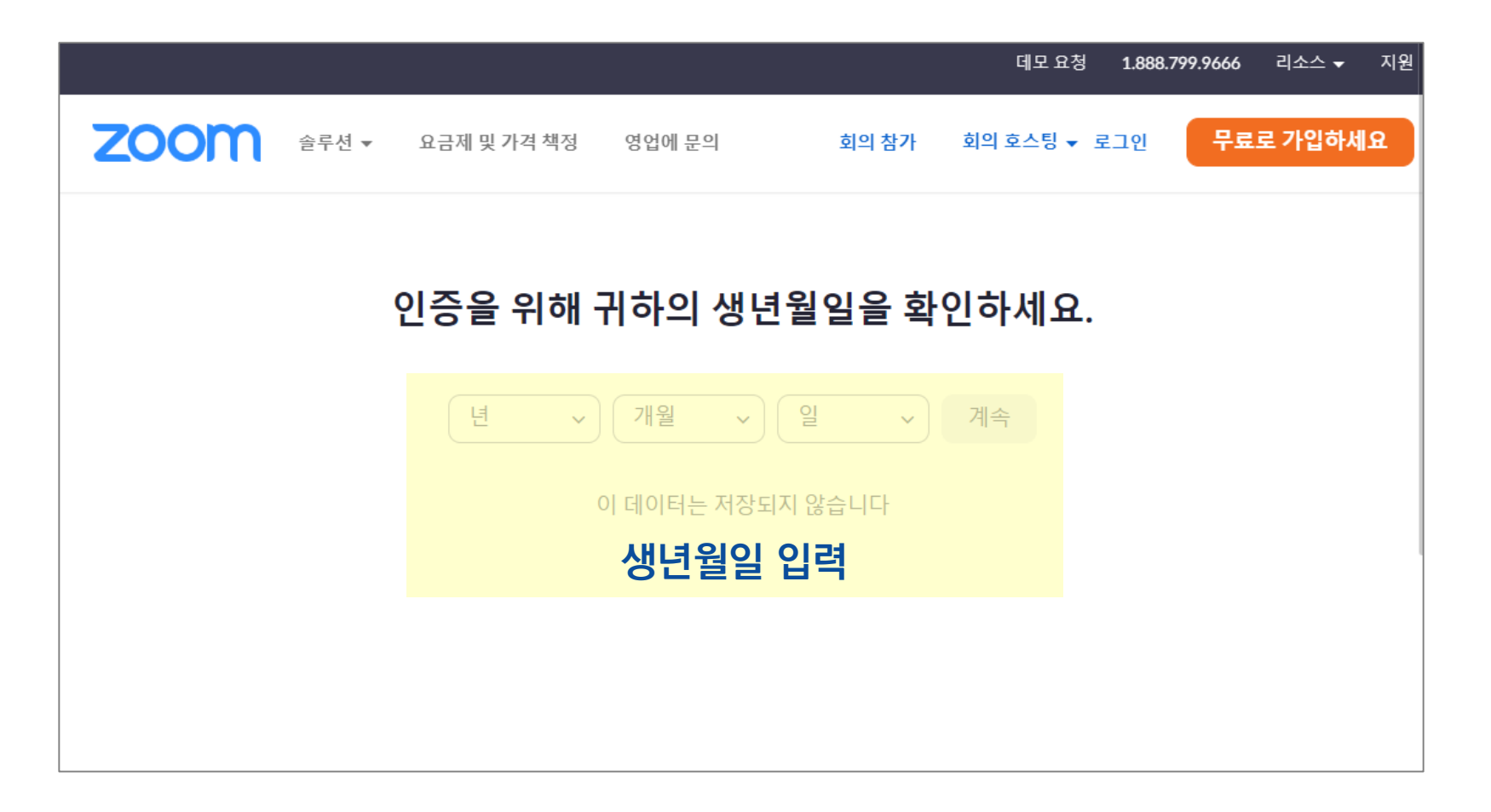

| 누공             | 이메일 수소                                                               |
|----------------|----------------------------------------------------------------------|
| DĒ             | 릴사용할 이메일 주소 입력                                                       |
| om is<br>Servi | protected by reCAPTCHA and the Privacy Policy and Terms<br>ce apply. |
|                | 7101                                                                 |
|                | 기법                                                                   |
| 논              | 가입<br>가입을 통해 개인정보 보호정책 및 이용 약관에 동의                                   |
| .년:            | 가입을 통해 개인정보 보호정책 및 이용 약관에 동의<br>합니다.                                 |
| )는 :           | 가입을 통해 개인정보 보호정책 및 이용 약관에 동의<br>합니다.                                 |
| .년: J          | 가입을 통해 개인정보 보호정책 및 이용 약관에 동의<br>합니다.<br>또는                           |
| .는 :<br>G      | 가입을 통해 개인정보 보호정책 및 이용 약관에 동의<br>합니다.<br>또는<br>Google로 로그인            |

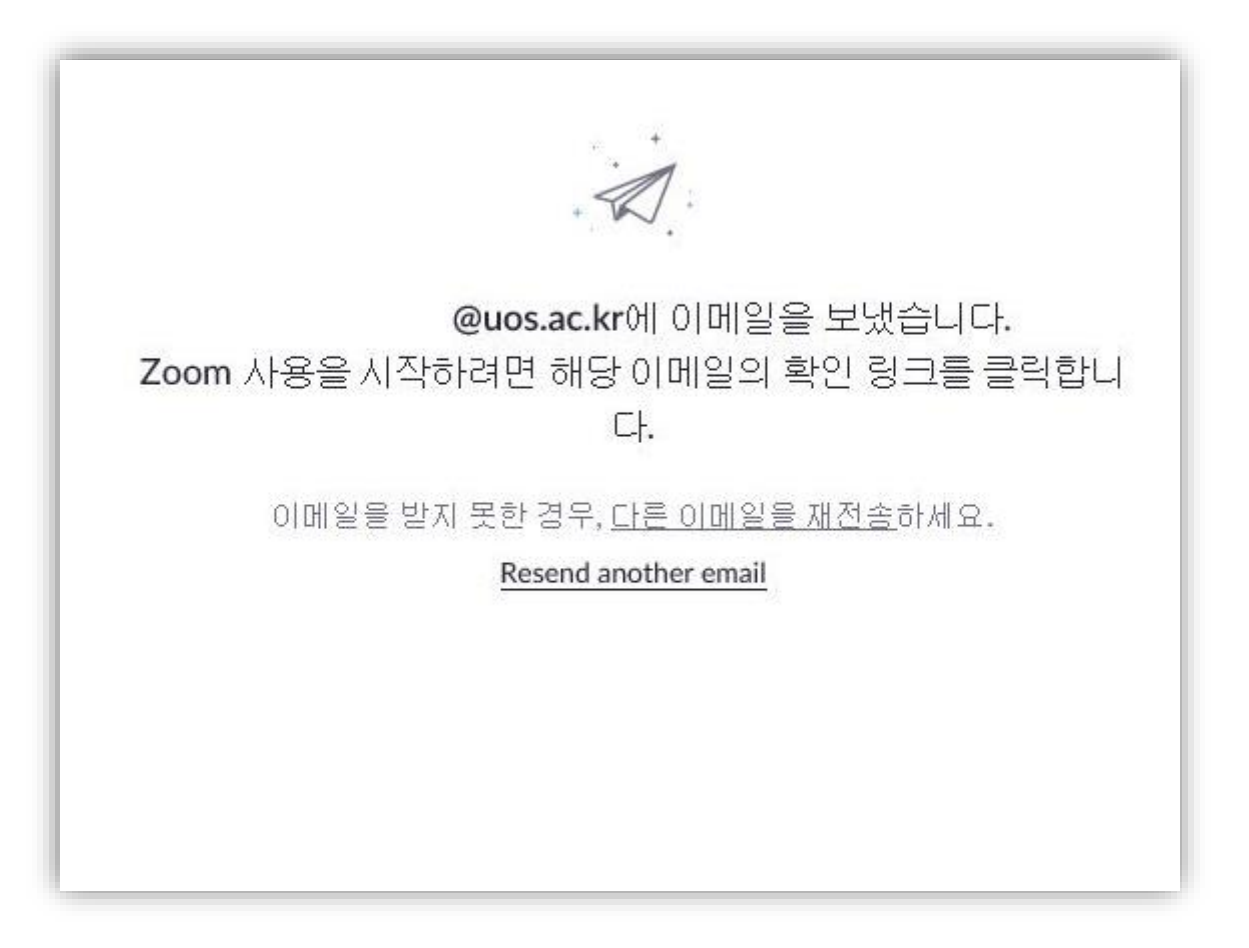

#### 서울시립대학교 교수학습개발센터 Center for Teaching & Learning, University of Secul

#### 1. 회원가입하기

#### @uos.ac.kr 계정을 사용할 경우 반드시 스팸편지함에서 '계정활성화 메일' 복구

| ···································· |                  | ▶ 메일읽기 비 주소록 = 공지사항                                                                         |        | 문의하기 🤇      | 일반계정  |
|--------------------------------------|------------------|---------------------------------------------------------------------------------------------|--------|-------------|-------|
| 메일쓰기                                 | 세창쓰기             | 수신 메일                                                                                       |        |             |       |
| ●<br>795.98 MB                       | 20 GB            | == 선제 선택 == ✔ 메일 종류 : □ 정상 ✔ 스팸 □ 바이러스 검색                                                   |        |             |       |
| ☑ 전세메일 ☑ 반은메일함                       |                  | · 삭제 · 파일로 저장 · 메일 복구 · 허용 · 차단                                                             |        |             | 15술 🗸 |
| 🖃 내게쓴메일함                             | ∅ 내게쓰기           | □ 날짜 메일 종류 모드 전송 결과 🖉 제목 발신자                                                                | 크기     | 필터링 정보      | 복구 날짜 |
| ▶ 보낸메일함                              | 수신확인             | 1         3         스팸         차단         Q. Zoom 계정 활성화하십시오.         Image: bounce-md_3085 | 15,7 K | 발신자 전체, re… | 1 7   |
| 🔀 예약메일함                              |                  | Total: 12H 1                                                                                |        |             |       |
| C 임시보관함                              |                  | 삭제         파일로 저장         메일 복구         허용         차단                                       |        |             |       |
| ⊘ 스팸메일함                              |                  |                                                                                             |        |             |       |
| 🛃 파일박스                               |                  |                                                                                             |        |             |       |
| 📅 휴지통                                | 비움               |                                                                                             |        |             |       |
| 골라보기                                 | @ <b>* * *</b> * |                                                                                             |        |             |       |
| ✓ 이력보관함                              |                  |                                                                                             |        |             |       |
| 이력보관함                                |                  |                                                                                             |        |             |       |
| ∨ 개인메일함                              | + +              |                                                                                             |        |             |       |
| -                                    |                  |                                                                                             |        |             |       |
|                                      |                  |                                                                                             |        |             |       |

6/9

#### '계정활성화' 클릭

| · ※ 모덴 사람의 도메인이 설제 불종 도메인과 다릅니다. 설제 벌종:  | ריבי = mandrillapp.com                                                 |
|------------------------------------------|------------------------------------------------------------------------|
|                                          |                                                                        |
| ●1단계 : 이미지 차단 해제 ○2단계 : 유해성 태그 차단 ○3단계 : | 모든 HTML 태그 차단 <u>이 주소에서 온 메일을 항상 이미지 표시</u>                            |
|                                          |                                                                        |
|                                          | 70000                                                                  |
|                                          | 200111                                                                 |
|                                          |                                                                        |
|                                          | 안녕하세요 @uos.ac.kr님,                                                     |
|                                          | Zoom에 가입하신 것을 축하합니다! 귀하의 계정을 활성화하려면 아래 버튼을 클릭                          |
|                                          | 하고 이메일 수소를 확인해 수십시오.                                                   |
|                                          | 계정 활성화                                                                 |
|                                          |                                                                        |
|                                          | 위의 버튼이 작동하지 않으면 다음 링크를 브라우저에 붙여넣으십시오.                                  |
|                                          | https://zoom.us/activate?code=vzLCR82nYbaRRKPWkliyeOezIaI7O3znTJtQQeg- |
|                                          | BZCMC0xU3pmZFF1R1dUNGFNRWZxS2t3AAAAAAAAAAAAAAAA                        |
|                                          | 추가 도움이 필요할 경우 당사 지원 센터 를 방문해 주시기 바랍니다. 를 방문하세요.                        |
|                                          | 지금 바로 Zoom을 즐겨보세요!                                                     |
|                                          |                                                                        |
|                                          |                                                                        |
|                                          | 💟 🛅 🔊                                                                  |

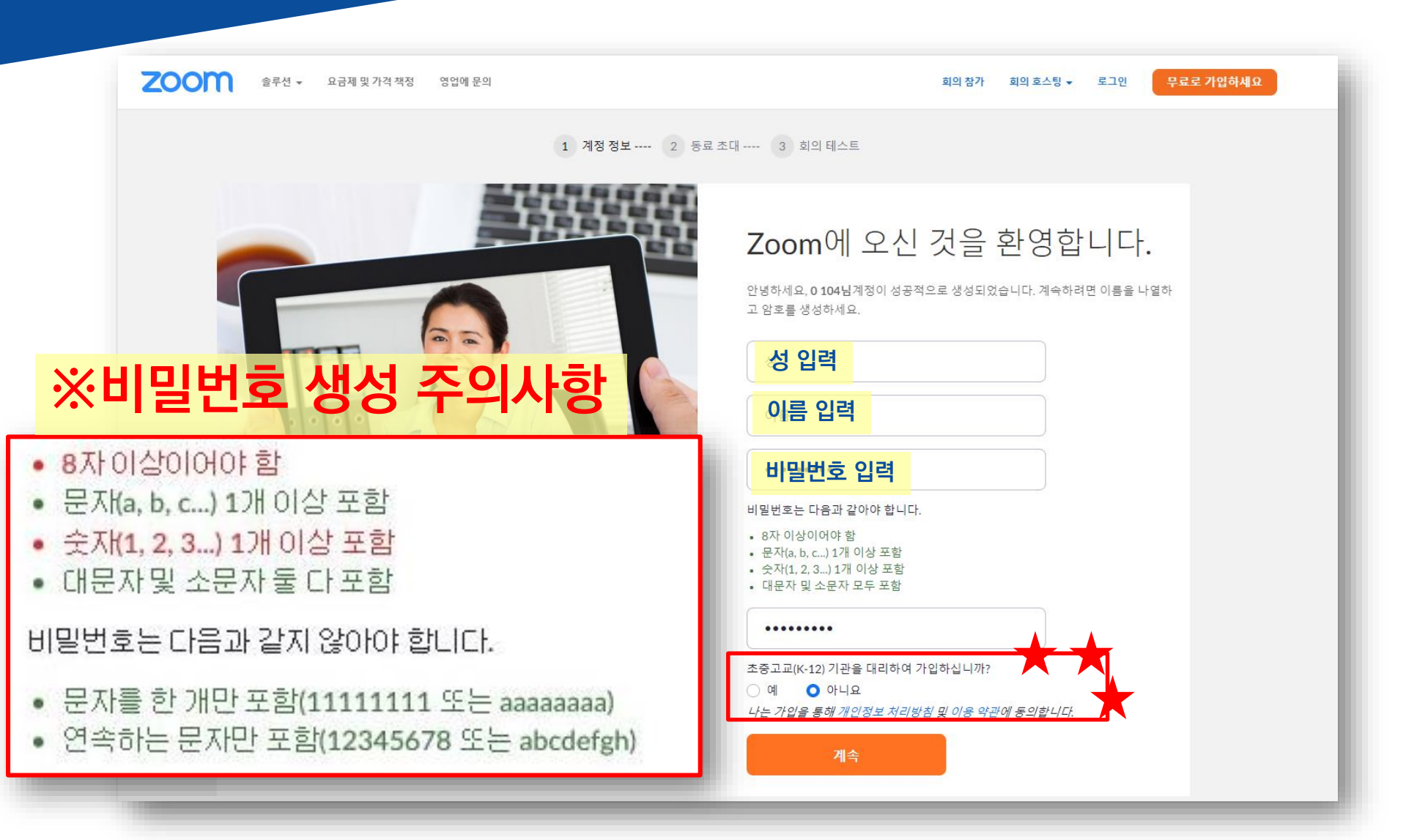

8/9

9/9

#### '이 단계 건너뛰기'

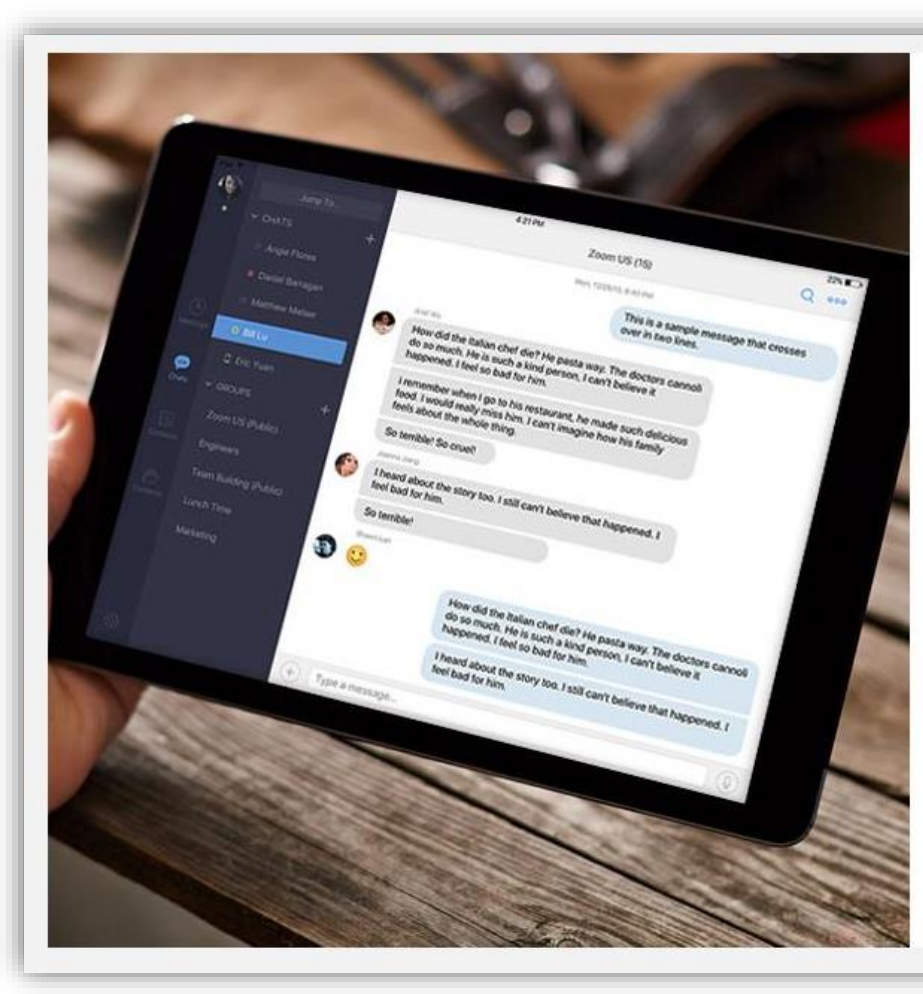

#### 주변에도 Zoom을 알려주세요.

#### 지금 동료들을 초대하여 무료 Zoom 계정을 만들 수 있습니다! 왜 초대하나요?

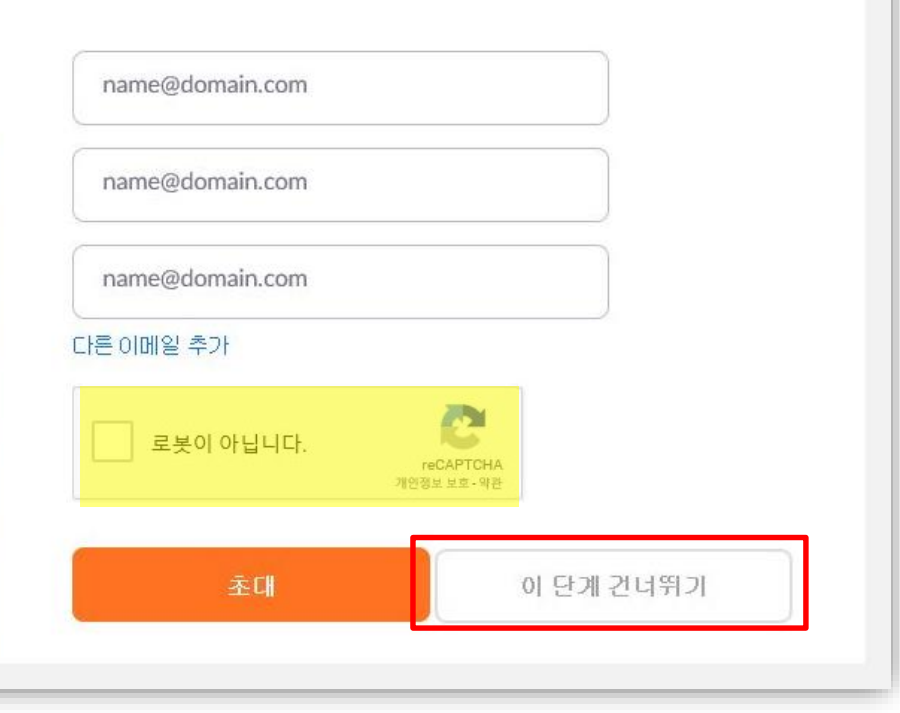